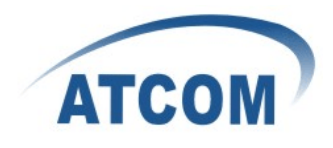

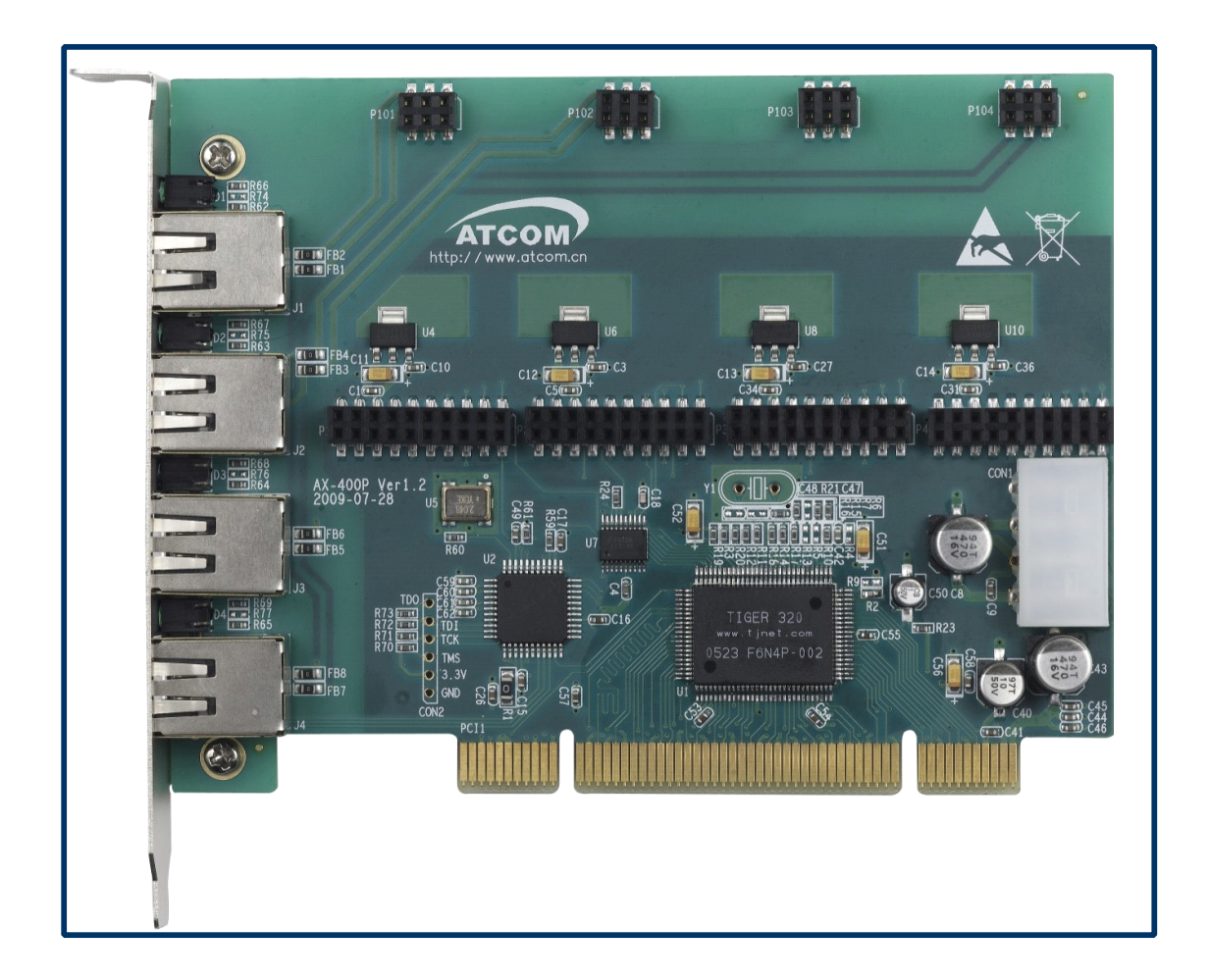

### ATCOM<sup>®</sup> Analog Card AX-400P

### **Product Guide**

Version: 1.0

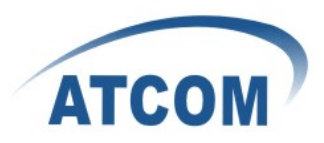

# The Installation of AX-400P with Ubuntu 8.10

### Content

| CONTACT ATCOM                         | 2  |
|---------------------------------------|----|
| CHAPTER 1 THE INTRODUCTION OF AX-400P | 3  |
| CHAPTER 2 HARDWARE INTRODUCTION       | 4  |
| CHAPTER 3 SOFTWARE INSTALLATION       | 7  |
| CHAPTER 4 SOFTWARE CONFIGURATION      | 10 |
| CHAPTER 5 REFERENCE                   | 12 |

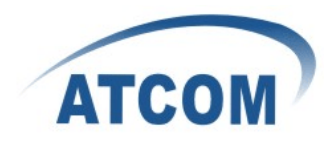

### Contact ATCOM

### The Introduction of ATCOM

Founded in 1998, ATCOM technology has been always endeavoring in the R&D and manufacturing of the internet communication terminals. The product line of ATCOM includes IP Phone, USB Phone, IP PBX, VoIP gateway and Asterisk Card.

#### Contact sales:

| Address | A2F , Block 3 ,Huangguan Technology Park , #21 Tairan 9th Rd, |  |  |  |  |  |  |  |
|---------|---------------------------------------------------------------|--|--|--|--|--|--|--|
|         | Chegongmiao, Futian District, Shenzhen China, 518040          |  |  |  |  |  |  |  |
| Tel     | +(86)755-23487618                                             |  |  |  |  |  |  |  |
| Fax     | +(86)755-23485319                                             |  |  |  |  |  |  |  |
| E-mail  | sales@atcomemail.com                                          |  |  |  |  |  |  |  |

### Contact Technical Support:

| Tel    | +(86)755-23481119      |
|--------|------------------------|
| E-mail | Support@atcomemail.com |

Website address: <u>http://www.atcom.cn/</u>

ATCOM Wiki Website: <u>http://www.openippbx.org/index.php?title=Main\_Page</u>

Download Center: http://www.atcom.cn/download.html

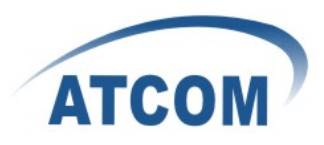

## Chapter 1 the Introduction of AX-400P

### Overview of the AX-400P

AX-400P Asterisk card is the TDM400P compatible PCI card that supports up to four FXO and FXS ports. Using AX-400P analog card, open source Asterisk PBX and stand alone PC, users can create their SOHO telephony solution includes all the sophisticated features of traditional PBX, and extend features such as voicemail in IP PBX. User can use AX-400P analog card with standard zaptel driver and Asterisk source code without modify any code. The FXO and FXS modules are interchangeable to suit various requirements.

#### Features

Analog card for Asterisk PBX Support Asterisk PBX and zaptel driver Support up to four fxo/fxs analog port Suitable for SOHO PBX / VoiceMail / IVR. Caller ID and Call waiting Caller ID Conference

#### Configuration

Motherboard: AX-400P Single port FXS module: AX-110S Single port FXO module: AX-110X

#### Hardware requirement

500-Mhz Pentium III 64MB RAM 3.3V or 5V PCI 2.2 slot

#### PCI card dimension:

102mm (height) × 134mm (Length)

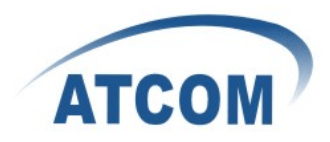

## Chapter 2 Hardware Introduction

### Hardware Configuration

Motherboard: AX-400P Modules:AX-110X,AX-110S Warning: Please do not plug and unplug the card when the PC power is on.

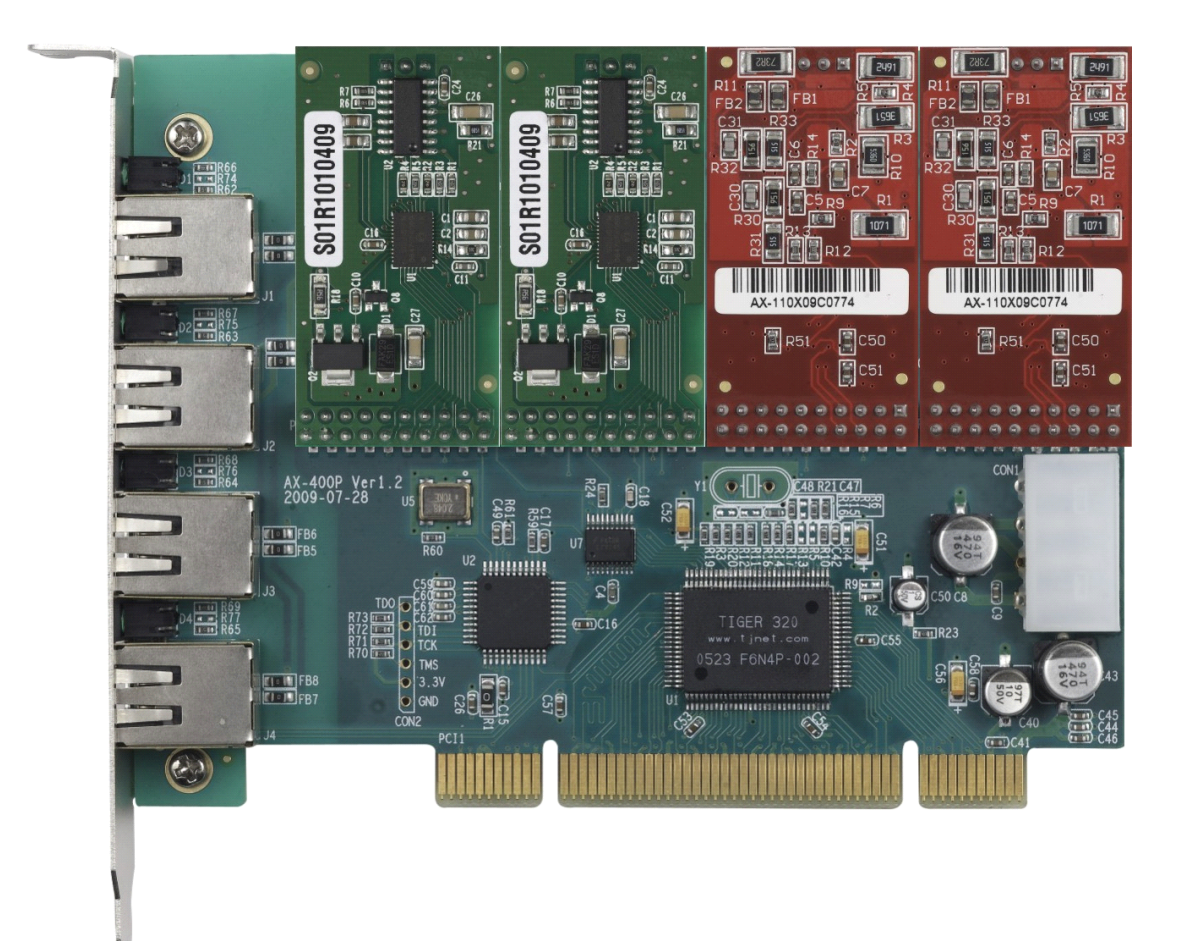

Figure 1:AX-400P with 2 AX-110S and 2 AX-110X

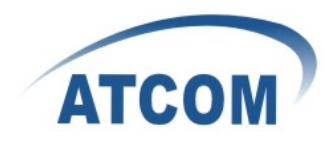

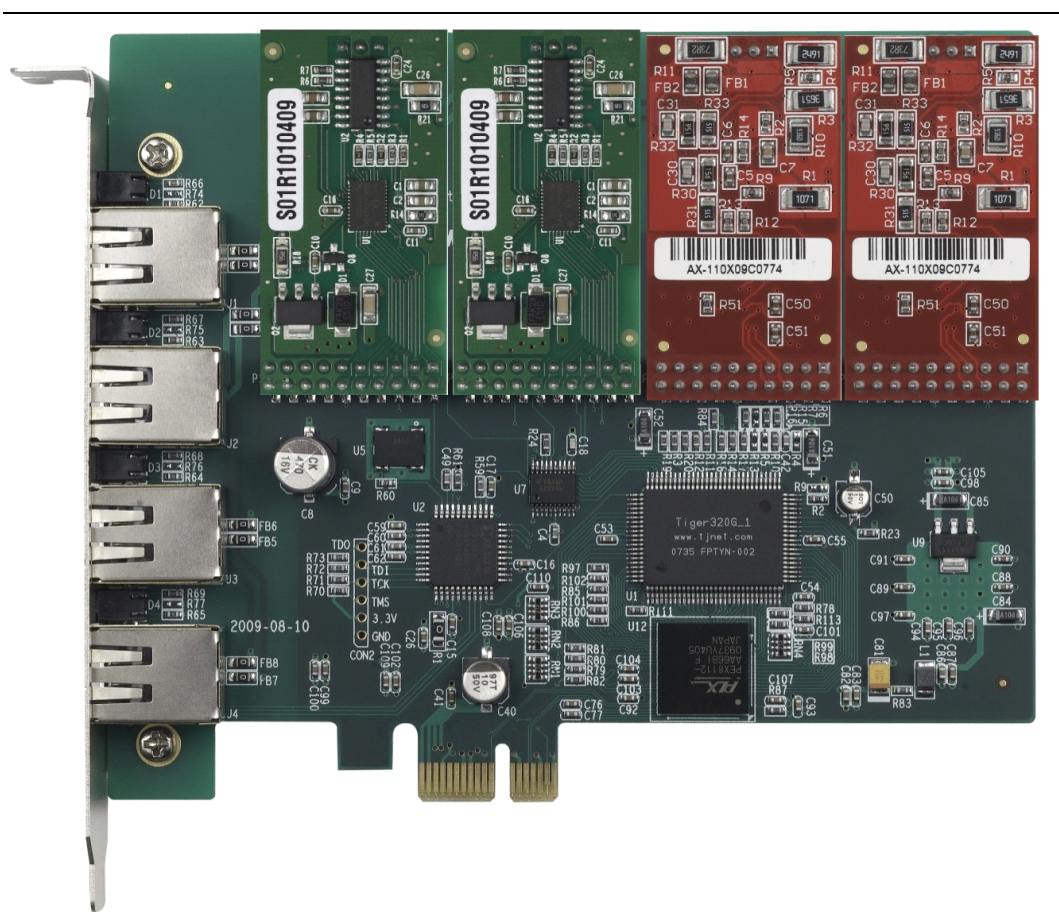

Figure 2:AXE-400P with 2 AX-110S and 2 AX-110X

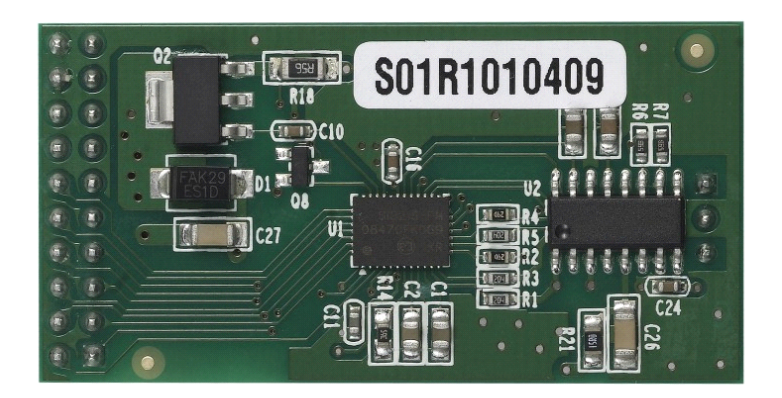

Figure 3: AX-110X Single FXS Module

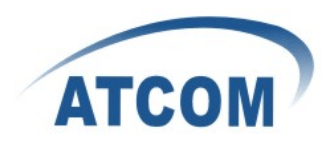

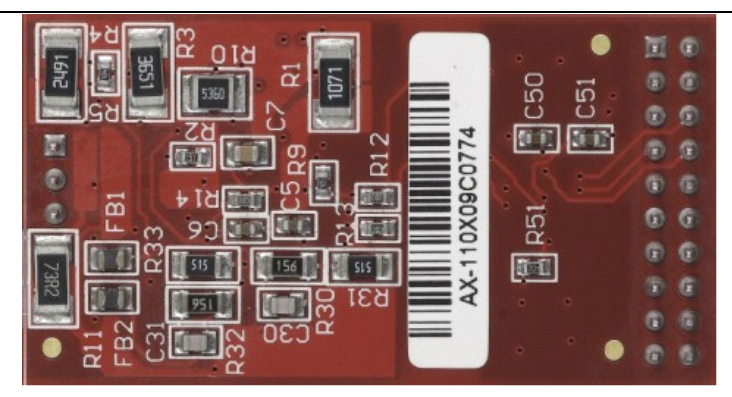

Figure 4: AX-110S Single FXO Module

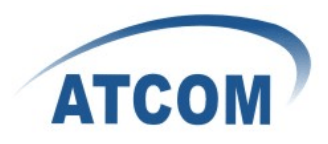

### Chapter 3 Software Installation

#### Test Environment:

Ubuntu 8.10 AX-400P 4 AX-110X

- Please install necessary packages as following: root@atcom-desktop:~# apt-get install g++ root@atcom-desktop:~# apt-get install libxml2-dev root@atcom-desktop:~# apt-get install ncurses-dev
- Before you insert the AX-400P, please make sure that you have installed dahdi-linux,dahdi-tools and asterisk on your Ubuntu 8.10, if not ,please download them as following: root@atcom-desktop:~# cd /usr/src root@atcom-desktop:/usr/src# wget http://downloads.asterisk.org/pub/telephony/dahdi-linux/releases/dahdi-linux-2.3.0.tar.gz root@atcom-desktop:/usr/src# wget http://downloads.asterisk.org/pub/telephony/dahdi-tools/releases/dahdi-tools-2.3.0.tar.gz root@atcom-desktop:/usr/src# wget\_http://downloads.asterisk.org/pub/telephony/asterisk/releases/asterisk-1.6.0.27.tar.gz root@atcom-desktop:/usr/src# tar -xzvf dahdi-linux-2.3.0.tar.gz root@atcom-desktop:/usr/src# tar -xzvf dahdi-linux-2.3.0.tar.gz root@atcom-desktop:/usr/src# tar -xzvf dahdi-tools-2.3.0.tar.gz
- 3. Install dahdi

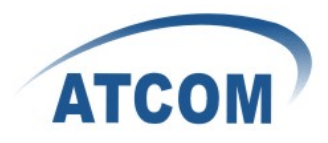

root@atcom-desktop:/usr/src/dahdi-linux-2.3.0# cd ... root@atcom-desktop:/usr/src# cd dahdi-tools-2.3.0 root@atcom-desktop:/usr/src/dahdi-tools-2.3.0# ./configure root@atcom-desktop:/usr/src/dahdi-tools-2.3.0# make root@atcom-desktop:/usr/src/dahdi-tools-2.3.0# make install You will see: ### ### DAHDI tools installed successfully. ### If you have not done so before, install init scripts with: ### ### make config ### root@atcom-desktop:/usr/src/dahdi-tools-2.3.0# make config

4. Install asterisk:

root@atcom-desktop:/usr/src/dahdi-tools-2.3.0# cd .. root@atcom-desktop:/usr/src# cd asterisk-1.6.0.27 root@atcom-desktop:/usr/src/asterisk-1.6.0.27# ./configure You will see:

|                | .9            | \$\$\$\$\$\$\$    | \$\$\$\$\$\$      | <b>.</b> .      |                  |
|----------------|---------------|-------------------|-------------------|-----------------|------------------|
|                | .\$7          | 7\$7              | .75               | \$\$7:.         |                  |
|                | .\$\$:.       |                   |                   | ,\$7.7          |                  |
|                | .\$7.         | 7\$\$\$\$         |                   | .\$\$7          | 7                |
| \$\$           |               | \$\$\$\$\$        |                   | .\$\$           | \$7              |
| 7\$            | .?.           | \$\$\$\$\$        | .?.               | 7\$\$5          | δ.               |
| <b>\$.\$</b> . | .\$\$\$7.     | \$\$\$\$7.7       | '\$\$\$.          | .\$\$\$.        |                  |
| .777.          | .\$\$\$\$\$\$ | 577\$\$\$77       | \$\$\$\$\$7.      | \$              | \$\$,            |
| \$\$\$~        | .7\$\$        | \$\$\$\$\$\$\$\$  | \$\$\$\$7.        | .\$             | \$\$\$.          |
| .\$\$7         |               | 7\$\$\$\$\$\$     | \$7:              | ?\$             | \$\$\$.          |
| \$\$\$         | ?             | 7\$\$\$\$\$\$     | \$\$\$\$I         | .\$             | \$\$7            |
| \$\$\$         | .7\$\$\$      | \$\$\$\$\$\$\$\$  | \$\$\$\$\$\$      | :\$             | \$\$.            |
| \$\$\$         | \$\$\$\$      | \$\$7\$\$\$\$     | \$\$\$\$\$\$\$\$  | .\$\$           | \$\$.            |
| \$\$\$         | \$\$\$        | 7\$\$\$           | 7.\$\$\$          | .\$\$\$         |                  |
| \$\$\$\$       |               | <b>\$\$\$\$</b> ` | 7                 | .\$\$\$.        |                  |
| 7\$\$\$7       |               | 7\$\$\$           | \$                | 7\$\$\$         |                  |
| \$\$\$\$\$     |               |                   |                   | \$\$\$          |                  |
| \$\$\$\$7.     |               |                   |                   | \$\$ (          | TM)              |
| \$\$\$\$\$     | \$\$.         |                   | .7\$\$\$\$\$\$    | \$\$            |                  |
| \$\$\$         | \$\$\$\$\$\$  | \$\$\$7\$\$\$     | \$\$\$\$\$\$.\$\$ | \$\$\$\$        |                  |
| \$             | \$\$\$\$\$\$  | \$\$\$\$\$\$\$    | \$\$.             |                 |                  |
| root@atco      | m-desk        | top:/usr/s        | src/asterisl      | <u>x-1.6.0.</u> | 27# make install |

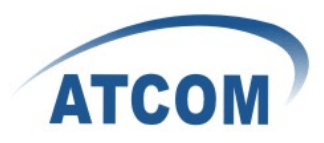

root@atcom-desktop:/usr/src/asterisk-1.6.0.27# make samples

5. Shut down your server and insert AX-400P into your PCI slot then boot your server, please use the "lspci" command to check the PCI bus compatibility. The correct output will like the following:

05:02.0 Communication controller: Tiger Jet Network Inc. Tiger3XX Modem/ISDN interface

An "Tiger3XX Modem/ISDN interface" will be found, if you can not see it, please poweroff your server and try another PCI slot, if it still does not help, you have to check the compatibility issue between the card and your PCI bus.

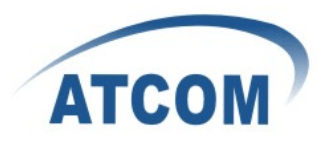

### Chapter 4 Software Configuration

- Please use the "dahdi\_genconf" command to configure the /etc/dahdi/system.conf file and generate /etc/asterisk/dahdi-channels.conf file. root@atcom-desktop:~# dahdi\_genconf It does not show any output if dahdi\_genconf run successfully.
- To check whether it has finished the configuration, please open the system.conf file: root@atcom-desktop:~# vi /etc/dahdi/system.conf You will see:

```
# Autogenerated by /usr/sbin/dahdi_genconf on Wed May 19 03:53:49 2010
# If you edit this file and execute /usr/sbin/dahdi genconf again,
# your manual changes will be LOST.
# Dahdi Configuration File
#
# This file is parsed by the Dahdi Configurator, dahdi_cfg
#
# Span 1: WCTDM/4 "Wildcard TDM400P REV I Board 5" (MASTER)
fxsks=1
echocanceller=mg2,1
fxsks=2
echocanceller=mg2,2
fxsks=3
echocanceller=mg2,3
fxsks=4
echocanceller=mg2,4
# Global data
loadzone
                 = us
defaultzone
                = us
```

 Please configure the chan\_dahdi.conf file: root@atcom-desktop:~# cd /etc/asterisk root@atcom-desktop:/usr/src/asterisk-1.6.0.27# vim /etc/asterisk/chan\_dahdi.conf Please add following word at the end of it:

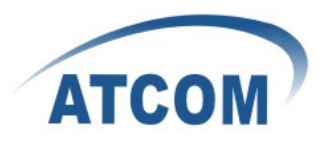

#### #include dahdi-channels.conf

DAHDI Tools Version - 2.3.0

DAHDI Version: 2.3.0 Echo Canceller(s): Configuration

Channel map:

Channel 01: FXS Kewlstart (Default) (Echo Canceler: mg2) (Slaves: 01) Channel 02: FXS Kewlstart (Default) (Echo Canceler: mg2) (Slaves: 02) Channel 03: FXS Kewlstart (Default) (Echo Canceler: mg2) (Slaves: 03) Channel 04: FXS Kewlstart (Default) (Echo Canceler: mg2) (Slaves: 04)

4 channels to configure.

Setting echocan for channel 1 to mg2 Setting echocan for channel 2 to mg2 Setting echocan for channel 3 to mg2 Setting echocan for channel 4 to mg2

 root@atcom-desktop:/usr/src/asterisk-1.6.0.27# asterisk root@atcom-desktop:/usr/src/asterisk-1.6.0.27# asterisk -r atcom-desktop\*CLI> reload atcom-desktop\*CLI> dahdi show channels You will see:

| Chan Extensior | n Context | Language | MOH Interpret | Blocked | State      |
|----------------|-----------|----------|---------------|---------|------------|
| pseudo         | from-pstn | en       | default       |         | In Service |
| 1              | from-pstn | en       | default       |         | In Service |
| 2              | from-pstn | en       | default       |         | In Service |
| 3              | from-pstn | en       | default       |         | In Service |
| 4              | from-pstn | en       | default       |         | In Service |
|                |           |          |               |         |            |

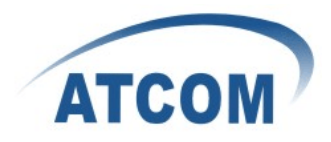

## Chapter 5 Reference

http://www.asterisk.guru.com/ http://www.asterisk.org/downloads http://www.openippbx.org/index.php?title=Main\_Page http://www.atcom.cn/